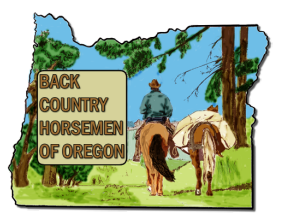

Table of Contents

Introduction Requirements Log in to My Google Account My Google Account Open My Google Calendar App BCHO Online Calendars Calendar Guidelines Adding Calendar Events Managing Calendar Events Managing Calendar visibility Change Calendar visibility Change Calendar to a Chapter Member Testing Calendar Changes

### Introduction

The BCHO online calendars provide a means to list your Chapter's events on the bcho.org web site. The free online calendar tool we use is called Google Calendar. Anyone that has a Google user account or has a Gmail email address has the ability to add and manage your chapters online BCHO calendar. Through this free online tool you can add an event date for your Chapter and have it immediately be listed on the BCHO web site.

Here you see an example of the Google Calendar App you would use to add an event or edit a calendar event. 1) Click on a date on the calendar. 2) Enter the title of your event. 3) Select one of 10 BCHOs Calendars. 4) Enter the range of day or time. 5) Enter the location. 6) Enter some details about your event and Save.

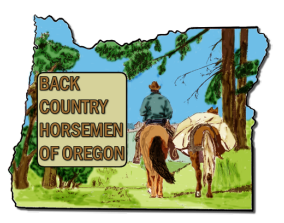

| BCH<br>of<br>Oregon       | Search Cale           | endar      |                         |                 |       | Ŧ         | ۹        |                 | Marty       |               | M               |
|---------------------------|-----------------------|------------|-------------------------|-----------------|-------|-----------|----------|-----------------|-------------|---------------|-----------------|
| Calendar                  | Today 🔇 💙             | March 2016 |                         |                 | Day   | Week      | Month    | 4 Days          | Agenda      | More <b>•</b> | <b>Q</b> -      |
|                           | Sun                   | Mon        | Tue                     | Wed             | Thu   | u         |          | Fri             |             | Sat           |                 |
| Shield L                  | 28                    | 29         | Mar 1                   | 2               | 3     |           |          | 4               |             | 5             |                 |
| - March 2016              |                       |            |                         | WCBCHO Chapte   | ei Ce | entral Or | egon Spo | ortsman's Sl    | how         |               | $\rightarrow$   |
|                           |                       |            |                         |                 |       |           |          | BCHO Wi         | nter Conv   | ention        |                 |
| 3 WI I W I F 3            |                       |            |                         |                 |       |           |          | BCHO Co         | nvention    |               |                 |
| 6 7 8 9 10 11 <b>12</b>   |                       |            |                         |                 |       |           |          | (12:00am)       | ) Winter co | onvention     | $ \rightarrow $ |
| 13 14 15 16 17 19 19      |                       |            |                         |                 |       |           |          |                 |             |               |                 |
| 20 21 22 23 24 25 26      | 6                     | 7          | 8<br>Ze Technick Didees | 9               | 10    |           |          | 11              |             | 12            |                 |
| 27 28 29 30 31 1 2        | Central Oregon S      |            | 7p Teritorial Riders    |                 |       |           |          |                 |             | Baker Be      | ach Clea        |
| 3 4 5 6 7 8 9             | BCHO Winter Cor       |            | 7 p General Weeting     |                 |       |           |          |                 |             | 11.30 WC      | CHO Chai        |
|                           | Winter convention     |            |                         |                 |       |           |          |                 |             | IND           | CHOCHA          |
| ✓ My calendars            | winter conventior     |            |                         |                 |       |           |          |                 |             |               |                 |
| Marty DeVall (Web A       | 13                    | 14         | 15                      | 16              | 17    |           |          | 18              |             | 19            |                 |
| BCHO State Calendar       | Daylight Saving Ti    |            | 6:30p Board Meetin      | Steens BCH Chap | р     |           |          | Northwest       | t Horse Fa  | air and Exp   | 0               |
| Birthdays                 |                       |            |                         | 6p CGBCHO chap  | pt€   |           |          | 9 WCBCH         | 10          | Sourdoug      | h BCH C         |
| Columbia Gorge BCH        |                       |            |                         |                 |       |           |          |                 |             | 8 Clackar     | nas 4-H Ta      |
| East Cascados BCH         |                       |            |                         |                 |       |           |          |                 |             | 9 WCBCH       | 10              |
| East Cascades DCH         |                       |            |                         |                 |       |           |          | 0.5             |             |               |                 |
| Emerald Empire BCH        | 20<br>Northwest Horse | 21         | 6:30n Pack Clinic       | 23              | 24    |           |          | 20<br>6:30n Pac | king Trair  | 20            |                 |
| Public Equestrian Ev      | 9 WCBCHO              |            | 0.50p rack onnic        |                 |       |           |          | 0.Jup au        | aning train |               |                 |
| Sourdough BCH Cal         | 0 110000110           |            |                         |                 |       |           |          |                 |             |               |                 |
| Steens BCH Calendar       |                       |            |                         |                 |       |           |          |                 |             |               |                 |
|                           |                       |            |                         |                 |       |           |          |                 |             |               |                 |
|                           | 27                    | 28         | 29                      | 30              | 31    |           |          | Apr 1           |             | 2             |                 |
| Add a coworker's calendar | Easter Sunday         |            |                         |                 |       |           |          |                 |             | PCTA Est      | tacada S        |
| High Desert Trail Rid     |                       |            |                         |                 |       |           |          |                 |             | 9 TRBCH       | O Workpa        |
| Holidays in United St     |                       |            |                         |                 |       |           |          |                 |             |               |                 |
| - Holidayo in onitod ot   |                       |            |                         |                 |       |           |          |                 |             |               |                 |

#### Requirements

To use and access the BCHO Online Google Calendar will require you to have a PC, MAC, Tablet, or Smartphone. It is easiest to add event with a larger window and have an keyboard and mouse when adding events. You must also have a Google account (Gmail address), but are not required to use Gmail. Your Google account will be used to access the Google Calendar App. Lastly you must also have a hi-speed Internet connection, dial-up will not work. It is always best to run Google Chrome to access all the features provided by Google Calendar.

### Log in to My Google Account

As when running Google Apps, it is best to use Google Chrome. In Google Chrome or other web browser applications go to <u>http://www.google.com</u>, in the upper right corner click "Sign in" in the upper right corner. If you see something else you may already be logged in to a Google Account. Click on the icon currently in the same location of the window to see which Google Account you are logged in as. I this is the case just skip the next 4 steps.

If you need to switch or change the account see the section below on switching to another account.

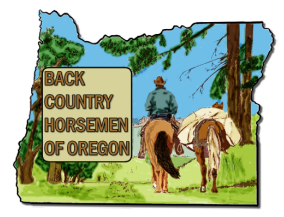

you

Next enter your Google Username. This is always the email address

established when you created your Google account initially. The user name will always be <something>@gmail.com unless you own you own web Domain and it is being managed by Google. For example <u>marty@pacssi.com</u> and <u>web-admin@bcho.org</u> are managed by Google Apps and are equivelemnt to any @gmail.com address.

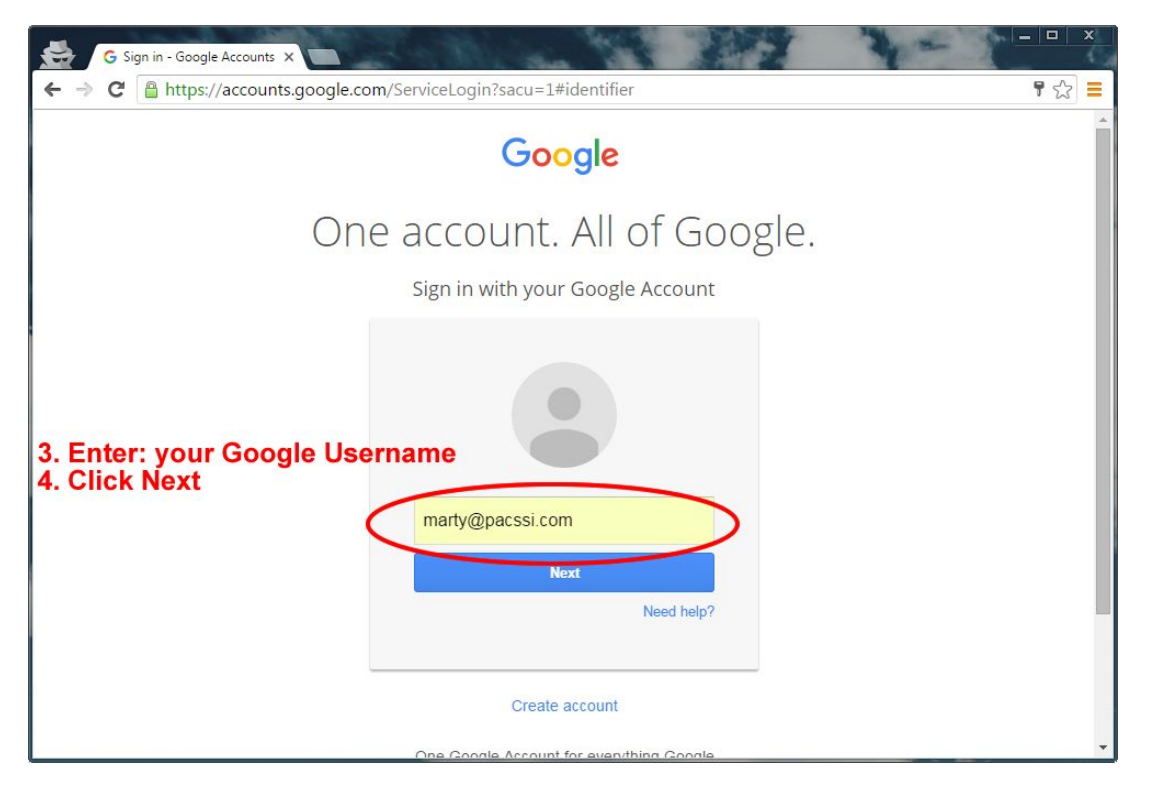

Enter your password and click next. Keep track of your password, if you lose it then always use the password recovery link provided. Creating a new account creates extra work for the BCHO web and calendar administrators.

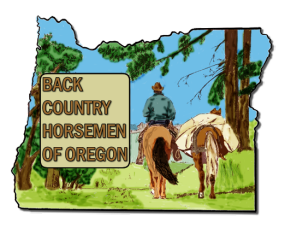

#### My Google Account

Once logged into your Google account you have direct access to a number of useful applications. The one Google account provides access to a number of free Google Cloud Based Applications. Your Google user account provides access to **Gmail**, **Youtube** (a place to share Chapter Videos), **Groups** (create mailing lists and discussion groups), **Calendar** (access the chapters online calendar), **Drive** (access to the new BCHO Volunteer Reporting Spreadsheet), **Sheets**, **Docs** (create Word and Excel documents) and a number of other Google Cloud Based Applications.

The Google App launched is opened by clicking on I loon in the upper left corner just after logging in to your Google Account.

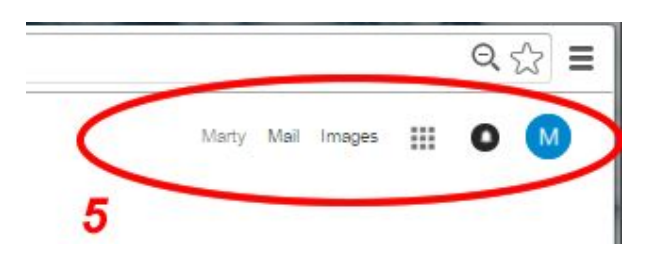

Notice the names and icons shown circled by item 5.

- Marty Account name
- Mail Click to open Gmail Tab
- Images Open Google Images Tab
- 3x3 dots icon Open Google Launcher App window
- Round circle with bell Current Notifications
- Colored circle with a Letter Account Profile/Status. Click switch to different Google Account.

For additional help with getting started with Google Apps.

- https://apps.google.com/learning-center/products/quickstart/
- <u>https://admin.google.com/user/hub</u>

### Open My Google Calendar App

To open the Google Calendar App login to your Gmail account click on the 3x3 dots at the top to open the Google App Launcher. From there just pick Calendar App from the list in the Google Launcher Window.

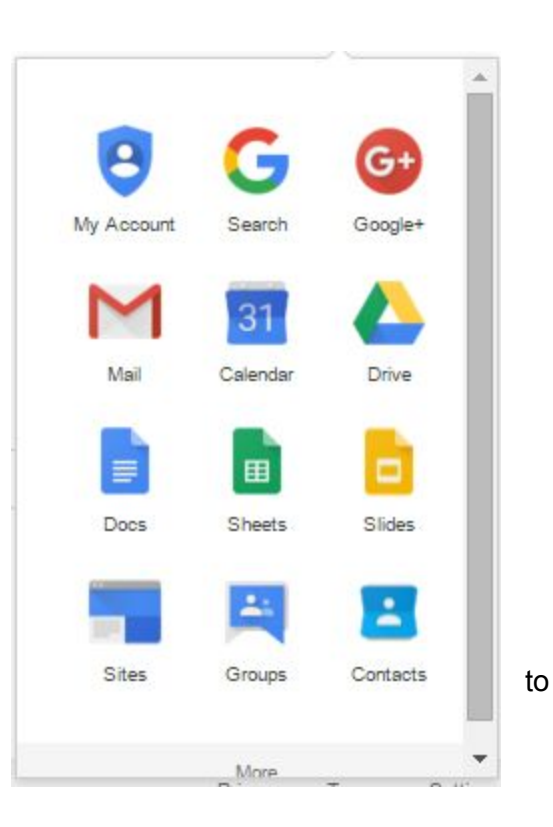

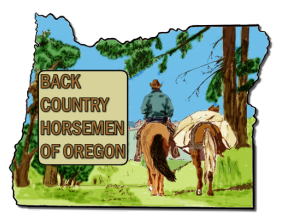

| • ⇒ C' | https://www.google.com/?gws_rd=ssl |               |          | Q 🖒      |
|--------|------------------------------------|---------------|----------|----------|
|        |                                    | Marty Ma      | i Images | .)0 🛛    |
|        |                                    |               | 6        | Î        |
|        |                                    | My Account    | Search   | Google+  |
|        |                                    | M             |          |          |
|        | Google                             | Mail <b>7</b> | Calendar | Drive    |
|        |                                    |               |          | ъ        |
|        |                                    | Docs          | Sheets   | Slides   |
|        | Google Search I'm Feeling Lucky    |               | -        |          |
|        |                                    | Sites         | Groups   | Contacts |
|        |                                    |               |          |          |

When you pick the Google Launcher icon (3x3 dots) a drop-down window will appear showing a number of icons. Pick "Calendar" to open your Google Calendar window.

| BCH<br>of<br>Oregon                          | Search Cale         | endar      |                           |                   |        | <b>-</b>    |             | Marty           | . 0            | M          |
|----------------------------------------------|---------------------|------------|---------------------------|-------------------|--------|-------------|-------------|-----------------|----------------|------------|
| Calendar                                     | Today 🔇             | March 2016 |                           | D                 | ay We  | eek Mont    | h 4 Days    | Agenda          | More •         | <b>Q</b> - |
| CREATE V                                     | Sun                 | Mon        | Tue                       | Wed               | Thu    |             | Fri         |                 | Sat            |            |
|                                              | 28                  | 29         | Mar 1                     | 2                 | 3      |             | 4           |                 | 5              |            |
| ✓ March 2016 < >                             |                     |            |                           | WCBCHO Chapter    | Centra | al Oregon ( | Sportsman's | Show            |                |            |
| SMTWTFS                                      |                     |            |                           |                   |        |             | BCHO        | Convention      | enuon          |            |
| 28 29 1 <b>2 3 4 5</b>                       |                     |            |                           |                   |        |             | (12:00a     | m) Winter c     | onvention      |            |
| 6 7 8 9 10 11 <b>12</b>                      |                     |            |                           |                   |        |             |             | ,               |                |            |
| 13 14 15 10 1/ 18 19<br>20 21 22 23 24 25 26 | 6                   | 7          | 8                         | 9                 | 10     |             | 11          |                 | 12             |            |
| <b>27</b> 28 29 30 31 1 2                    | Central Oregon S    |            | 7p Teritorial Riders      |                   |        |             |             |                 | Baker Bea      | ich Clea   |
| 3 4 5 6 7 8 9                                | BCHO Conventio      |            | 7 p General Weeting       |                   |        |             |             |                 | 11 TRB0        | CHO Chai   |
|                                              | Winter conventior   |            |                           |                   |        |             |             |                 |                |            |
| ✓ My calendars                               |                     |            |                           |                   |        |             |             |                 |                |            |
| Marty DeVall (Web A…                         | 13                  | 14         | 15                        | 16                | 17     |             | 18          |                 | 19             |            |
| BCHO State Calendar                          | Daylight Saving Ti  |            | 6:30p Board Meetin        | Steens BCH Chap   | ,<br>, |             | 9 WCBC      | est Horse Ha    | air and Expo   | h RCH C    |
| Birthdays                                    |                     |            |                           | op coborio triapt |        |             | 3 11000     | 10              | 8 Clackam      | as 4-H Ta  |
| Columbia Gorge BCH                           |                     |            |                           |                   |        |             |             |                 | 9 WCBCH        | 0          |
| East Cascades BCH                            |                     |            |                           |                   |        |             |             |                 |                |            |
| Emerald Empire BCH                           | 20                  | 21         | 22<br>Cr20 - Deals Oliaia | 23                | 24     |             | 25          | I.i <b>T</b> ii | 26             |            |
| Public Equestrian Ev                         | 9 WCBCHO            |            | 6:50p Pack Clinic         |                   |        |             | 0:30p P     | acking frai     |                |            |
| Sourdough BCH Cal                            | 0 110000110         |            |                           |                   |        |             |             |                 |                |            |
| Steens BCH Calendar                          |                     |            |                           |                   |        |             |             |                 |                |            |
|                                              |                     |            |                           |                   |        |             |             |                 | -              |            |
| → Other calendars                            | 27<br>Easter Sunday | 28         | 29                        | 30                | 31     |             | Apr 1       |                 | 2<br>DOTA Estr | acada S    |
| Add a coworker's calendar                    | Easter Sulluay      |            |                           |                   |        |             |             |                 | TRBCHO         | 501 wo     |
| High Desert Trail Rid                        |                     |            |                           |                   |        |             |             |                 | 9 TRBCHO       | ) Workpa   |
| Holidays in United St                        |                     |            |                           |                   |        |             |             |                 |                |            |
|                                              |                     |            |                           |                   |        |             |             |                 |                |            |

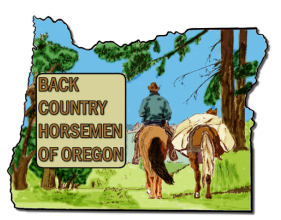

### **BCHO Online Calendars**

The BCHO Online Calendars are made up of eleven Google Calendars. The BCHO web site displays all eleven together on the BCHO Calendar page. Here are the eleven BCHO calendars.

- BCHO State Calendar
- Columbia Gorge BCH Calendar
- East Cascades BCH Calendar
- Emerald Empire BCH Calendar
- High Country Wilderness Packers BCH Calendar
- High Desert Trail Riders BCH Calendar
- Sourdough BCH Calendar
- Steens BCH Calendar
- Territorial Riders BCH Calendar
- West Cascades BCH Calendar
- Public Equestrian Events Calendar

The BCHO State Calendar are for state wide events like the BCHO state ride. The Public Equestrian Events Calendar are for non BCHO equestrian events.

Through the use of Share permissions your Google Account will provide you edit access to your Chapter's Calendar and for some either the BCHO State Calendar or Public Equestrian Events Calendar. As a chapter member who would like to manage and add events to your chapter's Calendar please contact your chapter president or web@bcho.org.

#### Calendar Guidelines

There are a couple of Calendar guidelines to follow when adding events, so the BCHO Web Site Calendar page will look uniform and readers will be able to find a chapters events.

- When entering the Title of an article always begin it with your Chapter Name or Initials, ie. "Emerald Empire BCH Work Party", "EEBCH Trail Ride", or "HDTRBCH Board Meeting". If you use only "Trail Ride" or Board Meeting" it will be harder to tell which chapter is putting on the event.
- 2. Date & Time If the event is not multiple days in a row, uncheck All Day Event and enter the start and end times.
- 3. The Location of the event. When entering a location for your event make sure the Google Map location is included. By including the events actual map location will allow smartphone users to pick the location from the calendar event and get driving directions directly on their smartphones navigation software.
- 4. The Description field is there to include all details about your event. There is no limit, but currently it does not support pictures, only text.

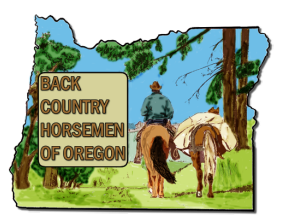

#### Adding Calendar Events

1. While in the Google Calendar App, Click on a day you will to add an event to.

| всн                                         | Event (Teal)            |                          | <u> </u>                                    | 5          |               |               | -                                   |                                       |
|---------------------------------------------|-------------------------|--------------------------|---------------------------------------------|------------|---------------|---------------|-------------------------------------|---------------------------------------|
| of<br>Dregon                                | Event   Task<br>When: N | /lon, February 29        |                                             | *          | -             | -             | Q Ma                                | v III O 📢                             |
| Calendar                                    | What:                   | .g., 7pm Dinner at Panci | no's                                        |            | Day           | Week Mon      | th 4 Days Agenda                    | More -                                |
| CREATE V                                    | Calendar:               | Marty DeVall (Web A      | (dmin)                                      | •          |               | Thu           | Fri                                 | Sat                                   |
|                                             | Create event            | Editevent                |                                             | -          | 110 Charles 1 | 3             | 4                                   | 5                                     |
| larch 2016 ()                               | Create event            | Eulteventa               |                                             |            | HO Chapter N  | (Baung enoder | BCHO Winter Cor                     | wenter                                |
| 8 29 1 2 3 4 5<br>6 7 8 9 10 11 12          |                         |                          |                                             |            |               |               | BCHO Convention<br>(12:00am) Winter | convention                            |
| 3 14 15 16 17 18 19<br>10 21 22 23 24 25 26 | 6                       | 7                        | 8                                           | 9          |               | 10            | 11                                  | 12                                    |
| 17 28 29 30 31 1 2 3<br>3 4 5 6 7 8 9       | BCHO Winter C           | Spin<br>Janv             | 7p Tentonal Riders BU<br>7p General Meeting |            |               |               |                                     | Baker Beach Clean L<br>11 TRBCHO Chap |
| ly calendars 💽                              | BCHO Convention         | on<br>on                 |                                             |            |               |               |                                     |                                       |
| Marty DeVall (Web                           | 13                      | 14                       | 15                                          | 16         | COLL OS and   | 17            | 18                                  | 19                                    |
| Bono sale caler                             | Daylight saving th      | ime                      | 6. Jup ecard Meeting                        | Stearts of | BCH Chapter   |               | Marin West Trapsets                 | Soundough BCH Chy                     |
| Columbia Gorge B                            |                         |                          |                                             |            |               |               |                                     | 8 Clackamas 4-H Ta                    |
| East Cascades BCH                           | 20                      | 21                       | 22                                          | 23         |               | 24            | 25                                  | 26                                    |
| Emerald Empire B                            | Nathwest Hars           | afa                      | 6:30p Pack Clinic                           | 24         |               | 24            | 6:30p Packing Trai                  | rin                                   |
| Public Equestrian E                         |                         |                          |                                             |            |               |               |                                     |                                       |
| ther calendars 🖃                            | 27                      | 28                       | 29                                          | 30         |               | 31            | Acr 1                               |                                       |
|                                             | 21                      | 20                       | 23                                          | 30         |               | 31            | Poper 1                             |                                       |

- 2. A small Event window appears on top near the day you selected. The "When:" field shows The Date selected is listed, the "What:" field is for the title and the third field "Calendar:"
- 3. Next, enter the Title of your event in the "What:" field following the Calendar Guidelines listed above.

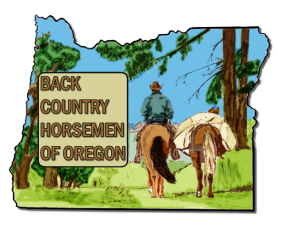

| + → C ()                                     | nttps://ca      | alendar.g            | joogle.com/cale           | ndar/   | render?1      | tab=v   | wc&p       | i=1#         | main_79         | 67Cı€     | <b>\</b>    |
|----------------------------------------------|-----------------|----------------------|---------------------------|---------|---------------|---------|------------|--------------|-----------------|-----------|-------------|
| of<br>Oregon                                 | Event   Tasl    | k<br>Mon, February 2 | 29                        | ×       |               |         | -          | ۹            | Marty           | ш         | 0 🙆         |
| Calendar                                     | What:           | e.g., 7pm Dinner at  | (Pancho's                 |         | Day           | Week    | Month      | 4 Days       | Agenda          | More -    | ۵.          |
| CREATE V                                     | Calendar:       | Marty DeVall (V      | Veb Admin)                | •       |               | Thu     |            | Fri          |                 | Sat       |             |
| A CONTRACTOR OF THE OWNER                    | -               | Marty DeVall (       | Web Admin)                |         |               | 3       |            | 4            |                 | 5         |             |
| March 2016                                   | Create even     | BCHO State C         | Calendar                  |         | CHO Chapter N | Central | Oregon Spo | internan's S | hav             |           |             |
| SMTWTFS<br>28 29 1 2 3 4 5                   |                 | East Cascade         | s BCH                     | _       |               |         |            | BCHC         | Convertion      | iban      |             |
| 6 7 8 9 10 11 12                             |                 | Emerald Empire BCH   |                           |         |               |         |            | (12:00       | am) Winter con  | vention   |             |
| 13 14 15 16 17 18 19<br>20 21 22 23 24 25 26 | 6               | Public Equest        | rian Events<br>H Calendar | _       |               | 10      |            | 11           |                 | 12        |             |
| 27 28 29 30 31 1 2                           | Cartral Orago   | Steens BCH C         | Calendar                  |         |               |         |            |              |                 | Baker Bes | ach Clean u |
| 2428303                                      | BCHO Winter     | Territorial Ride     | ers BCH                   |         |               |         |            |              |                 | 11 TRB    | CHO Chapte  |
| My calendars 🖃                               | Winter conver   | West Cascade         | 25 BCH                    |         |               |         |            |              |                 |           |             |
| Marty DeVall (Web                            | 13              | 14                   | 15                        | 16      |               | 17      |            | 18           |                 | 19        |             |
| BCHO State Calen                             | Daylight Saving | Time                 | 6:30p Board Meetin        | g Steen | s BCH Chapter | ]       |            | North        | vest Horse Fair | and Expa  |             |
| Birthdays                                    |                 |                      |                           | 6p Cd   | GBCHO chapter |         |            |              |                 | Sourdoug  | h BCH Chap  |
| Columbia Gorge B                             |                 |                      |                           |         |               |         |            |              |                 | 8 Clackan | nas 4-H Tac |
| East Cascades BCH                            | 20              | 04                   | 22                        | 22      |               | 24      |            | 25           |                 | 20        |             |
| Emerald Empire B                             | Northwest Har   | so Fa                | 6:30p Pack Clinic         | 23      |               | 24      |            | 6:30p        | Packing Trainin | 20        |             |
| Public Equestrian E                          |                 |                      |                           |         |               |         |            |              |                 |           |             |
|                                              |                 |                      |                           |         |               |         |            |              |                 |           |             |
| Other calendars                              | 27              | 28                   | 29                        | 30      |               | 31      |            | Acre 1       |                 | 2         |             |
| Add a coworker's calendar                    | Easter Sunday   | 20                   | 23                        | 35      |               | -       |            | 140.1        |                 | POTAEs    | tecoda Saw  |
| High Desert Trail Rid                        |                 |                      |                           |         |               |         |            |              |                 | TRECHO    | 0.501 work  |
|                                              |                 |                      |                           |         |               |         |            |              |                 | 9 TRBCH   | O Warkpart  |

4. Next select the small arrow in the "Calendar:" field to reveal all the Calendars your account has access to. In the this example here you see a number to choose from. Normally you will opn have 2 or 3. If your chapter's Calendar name does not appear in the the list then you do not have permissions to add events to that calendar. Contact your Chapter president or the BCHO Web Administrator for access. You want to select the Calendar for your chapter. Failing to correctly set the Calendar name here will make the event invisible on the the BCHO website and on anyone's personal calendar who have subscribed to your calendar.

Note: The first in the list is the calendar that is automatically created when you create your Google Account. For example "Marty DeVall (Web Admin)" was created when the <u>web-admin@bcho.org</u> Google Account was setup. This Calendar named "Marty DeVall (Web Admin)" is not displayed on the BCHO Web site so any events tied to this calendar will not be visible.

5. Next click on "Edit event" to add more details to your event.

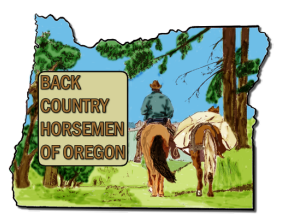

| 😫 🔎                 | My Drive - Google Drive × 5 Back Country Horsemen • ×                                                                                            | 199                           |                |
|---------------------|----------------------------------------------------------------------------------------------------|-------------------------------|----------------|
| + → C               | https://calendar.google.com/calendar/render?ta                                                                                                   | ab=wc&pli=1#eve               | entpage_(Q ☆ 🗄 |
| BCH<br>of<br>Oregon | Search Calendar                                                                                                    | - Q                           | Marty III 💿 M  |
| *                   | BAVE Discard                                                                                                    |                               |                |
| TRBCH Wo            | orkparty                                                                                                    |                               |                |
| 4/8/2016            | to 4/9/2016                                                                                                    |                               |                |
| 🖉 All day 📄 R       | lepeat                                                                                                    |                               |                |
| Event details       | Find a time                                                                                                    |                               |                |
| Where               | Riley Horse Campground, Clackamas County, OR, United States                                                                                      | Add guests                    |                |
| Video call          | Join meeting: pacssi-com-af4o<br>Change name   Remove                                                                                            | Enter guest email address     | Add            |
| Calendar            | Territorial Riders BCH •                                                                                                    | Guests can                    |                |
| Created by          | web-admin@bcho.org                                                                                                    | modify event<br>invite others |                |
| Description         | Building Corrals at Riley H.C., Work will begin a 9:00 AM and finish at 5:00pm each day. For more information contact territorialriders@boho.org | ✓ see guest list              |                |
| Attachment          | Add attachment                                                                                                    |                               |                |
| Event color         |                                                                                                    |                               |                |
| Notifications       | No notifications set<br>Add a notification                                                                                                    |                               |                |
| Show me as          | Available      Busy                                                                                                    |                               |                |

- 6. Here in the full edit window uncheck "All Day" if it is not an overnight event and enter the start and end time.
- 7. Ensure the correct Calendar is selected, next to "Calendar" and in the "Description" field enter any other information you would like to include that makes sense for your readers.

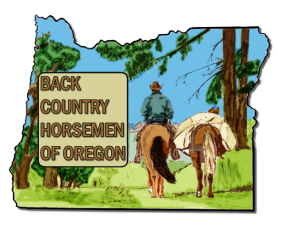

| 😫 📠                 | My Drive - Google Drive × 5 Back Country Horsemen o ×      | 199                       | <u> </u>        |
|---------------------|------------------------------------------------------------|---------------------------|-----------------|
| ⊱ → C               | https://calendar.google.com/calendar/render?t              | ab=wc&pli=1#eve           | ntpage_(Q, 숬) 〓 |
| BCH<br>of<br>Oregon | Search Calendar                                            | - Q                       | Marty III 🔘 🚺   |
| ×.                  | SAVE Discard                                               |                           |                 |
| TRBCH We            | orkparty                                                   |                           |                 |
| 2/29/2016           | to 2/29/2016                                               |                           |                 |
| 🖉 All day 📋 F       | lepeat                                                     |                           |                 |
| Event details       | Find a time                                                |                           |                 |
| Where               | Riley Horse Camp                                           | Add guests                |                 |
| Video call          | Riley Horse Campground Clackaman County, OR, United States | Enter guest email address | Add             |
| Calendar            | Territorial Riders BCH +                                   | Guests can                |                 |
| Created by          | web-admin@bcho.org                                         | modify event              |                 |
| Description         | Building Corrals at Riley H.C                              | e see guest list          |                 |
|                     |                                                            |                           |                 |
| Attachment          | Add attachment                                             |                           |                 |
| Event color         |                                                            |                           |                 |
| Notifications       | No notifications set<br>Add a notification                 |                           |                 |
| Show me as          | Available      O Busy                                      |                           |                 |
| Vielbility          | © Calandardafault - O Dublia - O Drivata                   |                           |                 |

- 8. For the "Where:" field start typing the location or Address of your location and the Calendar will automatically find the actual map location for you. Here "Riley Horse Camp" typed in, misspelling riley, but below in light blue Google found the actual map location. With the mouse select the blue highlighted text to pick the actual map location for your event.
- 9. When you are satisfied with your event, click on the red "Save" button to save your event date.
- 10. To modify an event simply locate the event listed on the Calendar and double click on the event to reopen the small edit window. Click on "Edit event" to access the full edit window again.

### Managing Calendars

The Google Calendar App provides the ability to share calendar duties with other chapter members, change which calendar are viewable in your view, change the color used by your different Calendars and create more calendars. You can choose which calendars are visible in your window or you can share the Calendar with another chapter member so they can also add events.

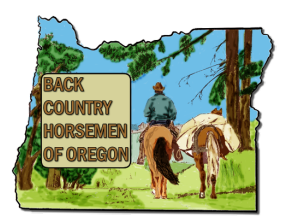

#### Toggle Calendar visibility

When viewing your Calendar in the the Google Calendar App window the names of the different calendars associated with your account are listed on the left side. When the colored box is showing this indicates that calendar is visible. Simply move the mouse over the name and click, move the mouse off the name and the colored box will disappear and any events associated with that calendar will no longer be visible on the view below.

Note: This only change the view below and has nothing to do will how the calendar is displayed on the BCHO web site.

| Hy Driv                                  | e - Google Drive              | e X 5 Ba    | ick Country Hor              | semen o 🗙           | . 8                   |                        |                               |
|------------------------------------------|-------------------------------|-------------|------------------------------|---------------------|-----------------------|------------------------|-------------------------------|
| ← → C 🔒                                  | nttps://calen                 | ndar.google | .com/calend                  | lar/render?t        | ab=wc&pli=            | =1#main_7%             | 67CIQ 🏠 🔳                     |
| BCH<br>of<br>Oregon                      | Search Calen                  | dar         |                              |                     | - 0                   | Marty                  | III O 🕥                       |
| Calendar                                 | Today                         | March 2016  |                              | Day                 | Week Month            | Days Agenda            | More -                        |
| CREATE T                                 | Sun                           | Man         | Tue                          | Wed                 | Thu                   | Fri                    | Sat                           |
|                                          | 28                            | 29          | Mar 1                        | 2                   | 3                     | 4                      | 5                             |
| March 2016 ↔                             |                               |             |                              | WCBCHO Chapter &    | Central Oregon Sports | man's Show             |                               |
| SMTWTFS<br>28 29 1 2 3 4 5               |                               |             |                              |                     |                       | BCHO Convention        | ian y                         |
| 6 7 8 9 10 11 12<br>13 14 15 16 17 18 19 |                               |             |                              |                     |                       | (12:00am) Winter conv  | ention                        |
| 20 21 22 23 24 25 26                     |                               |             |                              |                     |                       |                        |                               |
| 27 28 29 30 31 1 2<br>3 4 5 6 7 8 9      | 6<br>Cantered Channess Surger | 7           | 8<br>70 Teritorial Riders R( | 9                   | 10                    | 11                     | 12<br>Baker Barrin Claran and |
|                                          | BCHO Winter Conv              |             | 7p General Meeting           |                     |                       |                        | 11 TRBCHO Chapter             |
| <ul> <li>My calendars</li> </ul>         | BCHO Convention               |             |                              |                     |                       |                        | A 221 7                       |
| Marty DeVall (Web A                      | Winter convention             |             |                              |                     |                       |                        |                               |
| BCHO State Calendar                      | 13                            | 14          | 15                           | 18                  | 17                    | 18                     | 19                            |
| Birthdays                                | Daylight Saving Time          |             | 6:30p Board Meeting          | Steens BCH Chapter  |                       | Northwest Horse Fair   | ndEqu                         |
| Columbia Gorge BCH                       |                               |             |                              | 6p CGBCHO chapter r |                       |                        | Sourdough BCH Chap            |
| East Cascades BCH                        |                               |             |                              |                     |                       |                        | 8 Clackamas 4-H Tack          |
| Emerald Empire BCH                       |                               |             |                              |                     |                       |                        |                               |
| Public Equestrian Events                 | 20                            | 21          | 22                           | 23                  | 24                    | 25                     | 26                            |
| Sourdough BCH Cale                       | Northwest Horse Fa            |             | 6:30p Pack Clinic            |                     |                       | 6:30p Packing Training |                               |
| Steens BCH Calendar                      |                               |             |                              |                     |                       |                        |                               |
| Tasks                                    |                               |             |                              |                     |                       |                        |                               |
| Territorial Riders BCH                   |                               |             |                              |                     |                       |                        |                               |
|                                          | 27                            | 28          | 29                           | 30                  | 31                    | Apr 1                  | 2                             |
| Add a coworker's calendar                | Easter Sunday                 |             |                              |                     |                       |                        | TRECHO Softwark               |
| High Desert Trail Rid.                   |                               |             |                              |                     |                       |                        | 9 TRBCHO Workparty            |
| Holidays in United Sta                   |                               |             |                              |                     |                       |                        |                               |
|                                          |                               |             | -                            |                     |                       |                        | · · · · ·                     |

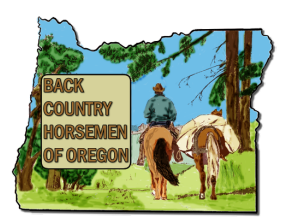

#### Change Calendar Color

When viewing your Calendar in the the Google Calendar App window the names of the different calendars associated with your account are listed on the left side. The colored box showing indicates the color that will be used for that calendar. Move the mouse pointer over one of the calendar names and select the down arrow to the right of the name. This will produce a menu, from the menu it shows a list of colors you can set for the calendar to use. The one with a check box indicates the current color. Just click on a different color to change the color used by that calendar.

Note: This only changes the color on the view below and has nothing to do will how the calendar is displayed on the BCHO web site.

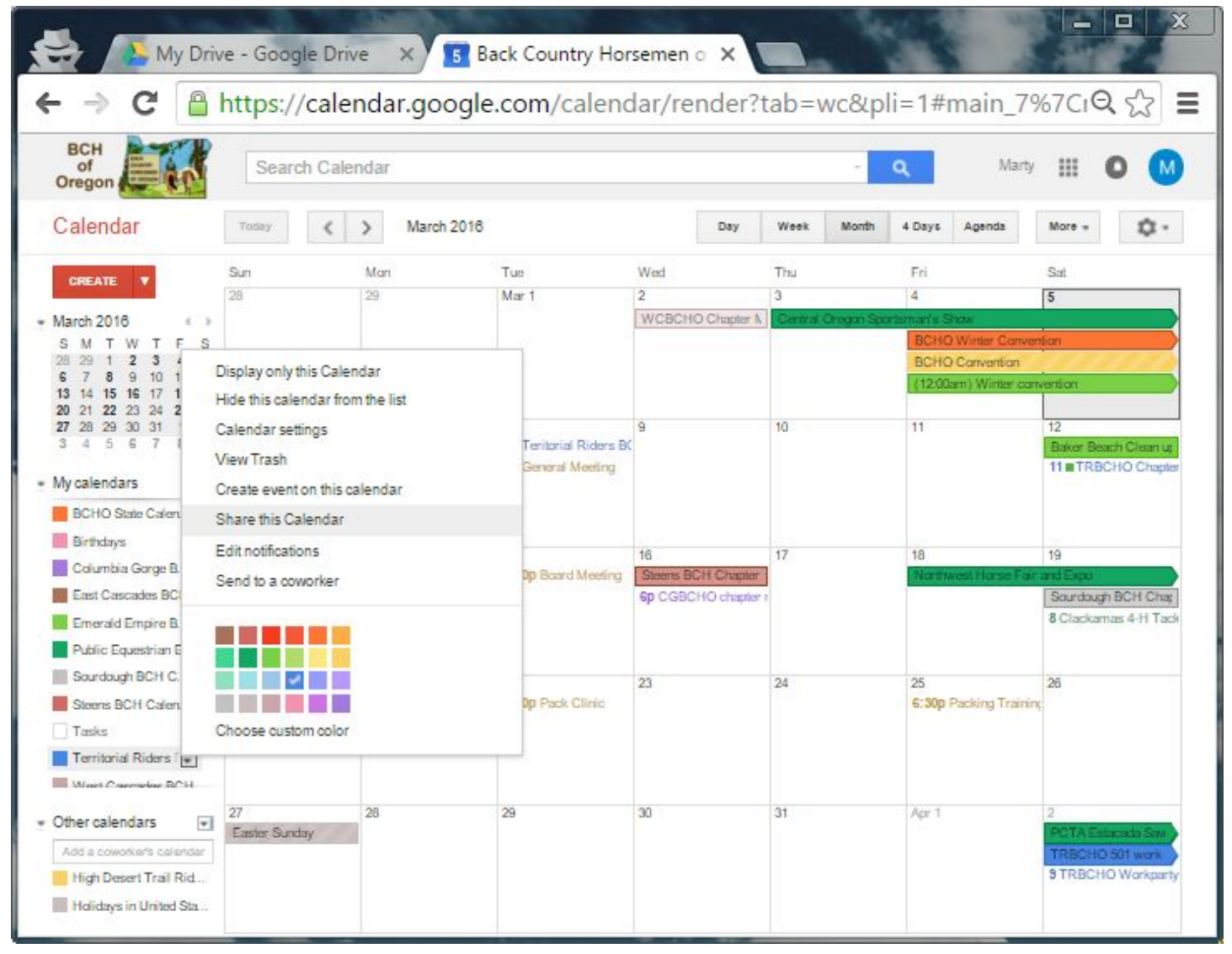

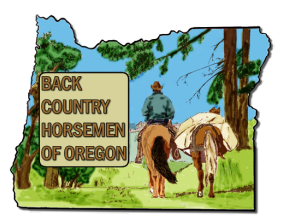

#### Share A Calendar to a Chapter Member

The BCHO predefined Calendars are all set to be visible by the public. This implies anyone can view the event dates and also subscribe to them. Additional permissions can be set so specific BCHO members so they can:

- Make changes AND manage sharing
- Make changes to Events

You can also add someone and give them "See all Events" permissions. This is the same is having them go to the BCHO web site and choose to subscribe to the calendar. People who subscribe to the Calendar will get automatic email messages when events change of when events are added.

To share your chapter's Calendar:

1. Move the mouse pointer over one of the calendar names and select the down arrow to the right of the name. This will produce a menu.

| 😸 🛝 My Dr                            | rive - Google Dri      | ive X 5 B    | ack Country Hor       | semen o X             |                       |                              |                      |
|--------------------------------------|------------------------|--------------|-----------------------|-----------------------|-----------------------|------------------------------|----------------------|
| ← → C 🔒                              | https://cale           | endar.google | e.com/calend          | dar/render?t          | ab=wc&pli             | =1#main_7%                   | 67CiQ ☆ 🔳            |
| BCH<br>of<br>Oregon                  | Search Cal             | endar        |                       |                       | - 0                   | Marty                        | III O M              |
| Calendar                             | Today 🕻                | > March 2016 |                       | Day                   | Week Month            | 4 Days Agenda                | More -               |
| CREATE .                             | Sun                    | Man          | Tue                   | Wed                   | Thu                   | Fri                          | Sat                  |
|                                      | 28                     | 29           | Mar 1                 | 2                     | 3                     | 4                            | 5                    |
| - March 2016                         |                        |              |                       | WCBCHO Chapter &      | Berthal Oregon Sports | sman's Show                  |                      |
| SMTWTFS                              |                        | -            |                       |                       |                       | BCHO Winter Conven           | ban                  |
| 6 7 8 9 10 1                         | Display only this Cale | endar        |                       |                       |                       | (12:00am) Winter com         | ention               |
| 13 14 15 16 17 1<br>20 21 22 23 24 2 | Hide this calendar fro | om the list  |                       |                       |                       |                              |                      |
| 27 28 29 30 31                       | Calendar settings      |              | and the second second | 9                     | 10                    | 11                           | 12                   |
| 345671                               | View Trash             |              | Teritorial Riders B(  |                       |                       |                              | Baker Beach Clean ut |
| <ul> <li>My calendars</li> </ul>     | Create event on this   | calendar     | General Meeting       |                       |                       |                              | The TREE HO Chapter  |
| BCHO State Calen                     | Chara this Calandar    |              |                       |                       |                       |                              |                      |
| Birthdays                            | Shale this Galeridan   |              |                       |                       |                       |                              |                      |
| Columbia Garae B                     | Edit notifications     |              |                       | 16                    | 17                    | 18                           | 19                   |
| East Cascades BC                     | Send to a coworker     |              | up Board Meeting      | Steens BCH Chapter 1  |                       | Northwest Horse Fara         | Sources on BCH City  |
| Emanded Emaina B                     |                        |              |                       | op orden to crights i |                       |                              | 8 Clackamas 4-H Tack |
| Didic Equation D                     |                        |              |                       |                       |                       |                              |                      |
| Pound Equestrian E                   |                        |              |                       |                       |                       |                              |                      |
|                                      |                        | ×            | In Duck Clinic        | 23                    | 24                    | 25<br>C:300 Decking Training | 26                   |
| Steens Burn Laten                    | Character states and   |              | up Place Garrie       |                       |                       | a sep raising training       |                      |
|                                      | Choose custom color    |              |                       |                       |                       |                              |                      |
| Ternional Riders (                   |                        |              |                       |                       |                       |                              |                      |
| Wast Carradas RCH                    |                        |              |                       |                       |                       |                              |                      |
| • Other calendars                    | Z7<br>Faster Sustay    | 28           | 29                    | 30                    | 31                    | Apr 1                        | PCTA Estavata Sa     |
| Add a coworker's calendar            | address one story      |              |                       |                       |                       |                              | TRBCHO 501 work      |
| High Desert Trail Rid                |                        |              |                       |                       |                       |                              | 9 TRBCHO Workparty   |
| Holidays in United Sta               |                        |              |                       |                       |                       |                              |                      |
|                                      |                        |              |                       |                       |                       |                              | -                    |

2. From the menu select "Share this Calendar".

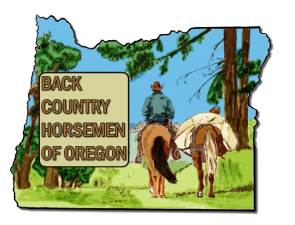

| BCH<br>of<br>Oregon                                                                                                    | 🗸 Marty                           | • • •          |
|----------------------------------------------------------------------------------------------------|-----------------------------------|----------------|
| Territorial Riders BCH Details                                                                                            |                                   |                |
| Calendar Details         Share this Calendar         Edit notifications         Trash                                     |                                   |                |
| « Back to calendar Save Cancel                                                                                            |                                   |                |
| ✓ Share this calendar with others                                                                                         |                                   |                |
| Make this calendar public Learn more                                                                                      | See all event details             |                |
| Share this calendar with everyone in the organization Back Country Horsemen of Oregon                                     | See all event details 🔹           |                |
| Share with specific people                                                                                                |                                   |                |
| Person                                                                                                    | Permission Settings 💿             | Remove         |
| Enter email address                                                                                                    | See all event details             | Add Person     |
| web-admin@bcho.org                                                                                                    | Make changes AND manage sharing   |                |
| marty@pacssi.com<br>bcho.org administrators have "Make changes AND manage sharing" access to all calendars in the domain. | Make changes AND manage sharing 🔻 | ۵.<br>ش        |
| tim.a.lagasse@gmail.com                                                                                                   | Make changes to events            | ) <b>ū</b>     |
| bcho@pacssi.com                                                                                                    | Make changes AND manage sharing 🔻 | ŵ              |
| savvytrails@gmail.com                                                                                                    | Make changes to events            | ) <del>-</del> |
| agf97038@gmail.com                                                                                                    | Make changes to events            | Ť              |
| « Back to calendar Save Cancel                                                                                            |                                   |                |

- 3. Here you see the Gmail users the their assigned permission on the Territorial Riders BCH Calendar. These must be Google Accounts, add non Google accounts will not grant them access to enter events on the calendar.
- 4. Enter a Google Account email address in the box provided, set the permission to either "**Make changes AND manage sharing**" or "**Make changes to Events**" and click on the Save button.
- 5. Next Click on the link "Back to Calendar".

#### **Testing Calendar Changes**

To ensure the events you added to your chapter's Calendar are visible, just go to the BCHO Web site to view them.

http://bcho.org/wp/welcome/calendar-and-events/